HÔPITAUX Paris Saint-Joseph Marie-Lannelongue

30/10/2022

Initiation aux outils informatiques et procédures imageries HML

Présentation pour l'intégration des nouveaux médecins et internes Par Quentin DACUNHA MER référent

#### Numéros utiles :

7621 – 7622 : randinipulatie vetsena dialle, demandes de transferts d'examens, 22672ctions perci...

8582 : radiologue scan 1
7622 : numéros unique entre 18h et
87830 pounde nandes radio/scanner
8659 : radiologue scan 2

8784 : irm

8295/8626 : accueil scanner/irm

IMADIS: 04 37 23 00 00

Mails : <u>Pacs.imagerie.hml@ghpsj.fr</u> <u>scannerhml@ghpsj.fr</u> <u>irmhml@ghpsj.fr</u>

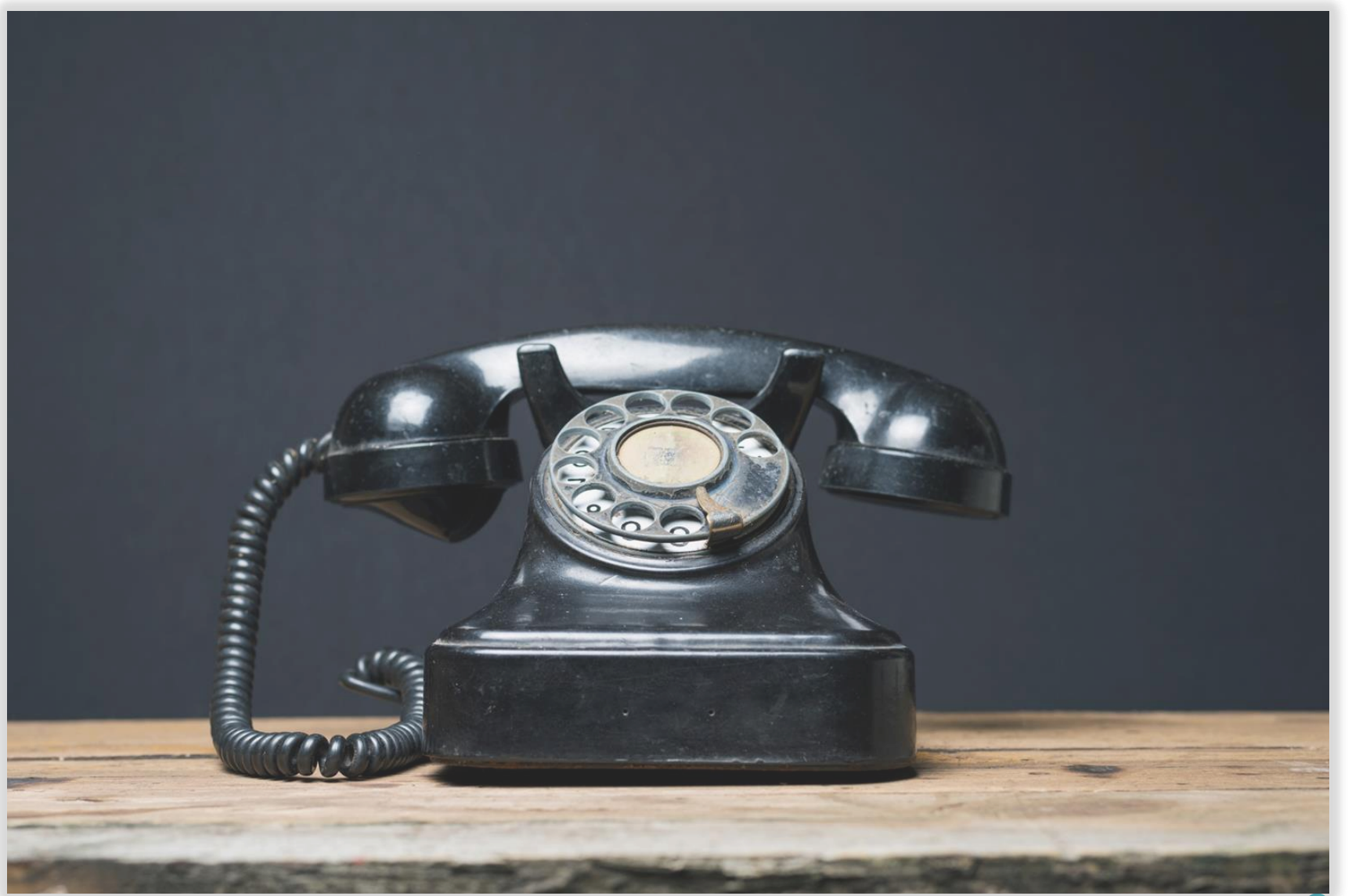

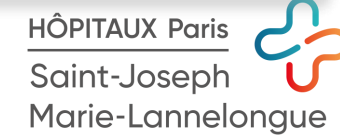

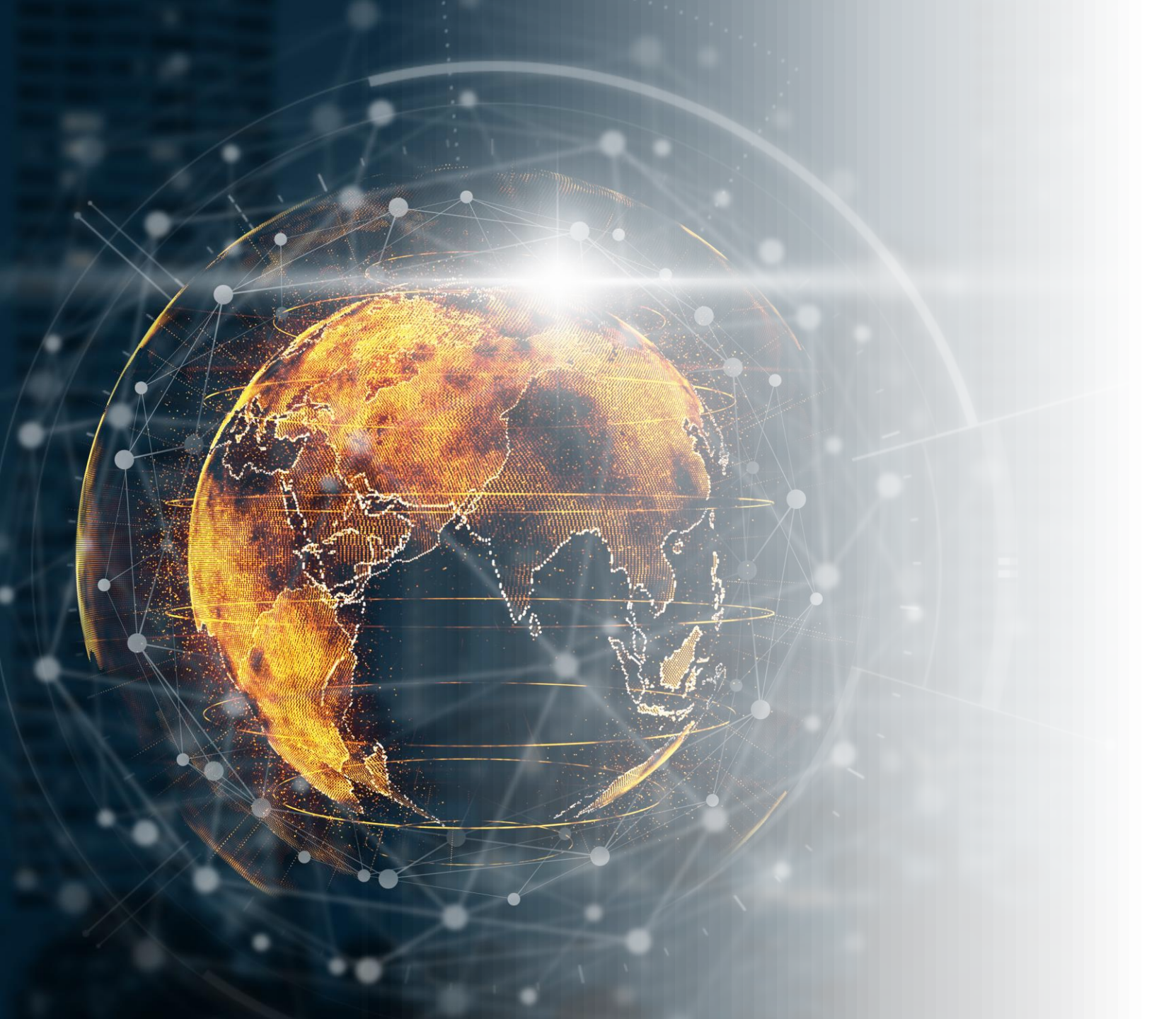

#### Transferts d'imagerie ORTIF et correction IPP

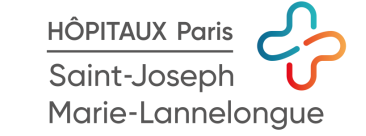

#### Transferts d'imagerie ORTIF et correction IPP

- Les transferts d'imageries au sein de HML se font par l'intermédiaire de la société ETIAM et de sa solution logicielle ORTIF.
- Toute personne qui le demande peut obtenir un accès ortif

4

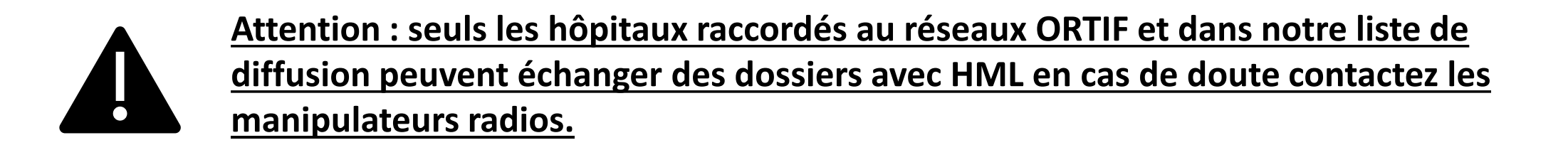

• L'administration et la correction d'identité dans le PACS est autorisée UNIQUEMENT au service d'imagerie. Pour demande de correction s'adresser au manipulateurs radio au 7621-7622.

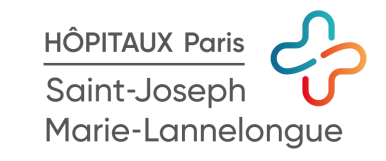

## Transferts d'imagerie ORTIF et correction IPP Process à suivre :

Envois d'images vers l'extérieur et

correction pacs:

**Demandes d'integration CD:** 

Demande création de CD en vue d'un transfert patient:

#### **Création compte ORTIF**

# Allez sur <u>https://ortif.sante-idf.fr</u> puis entrez vos informations dans les champs ci contre

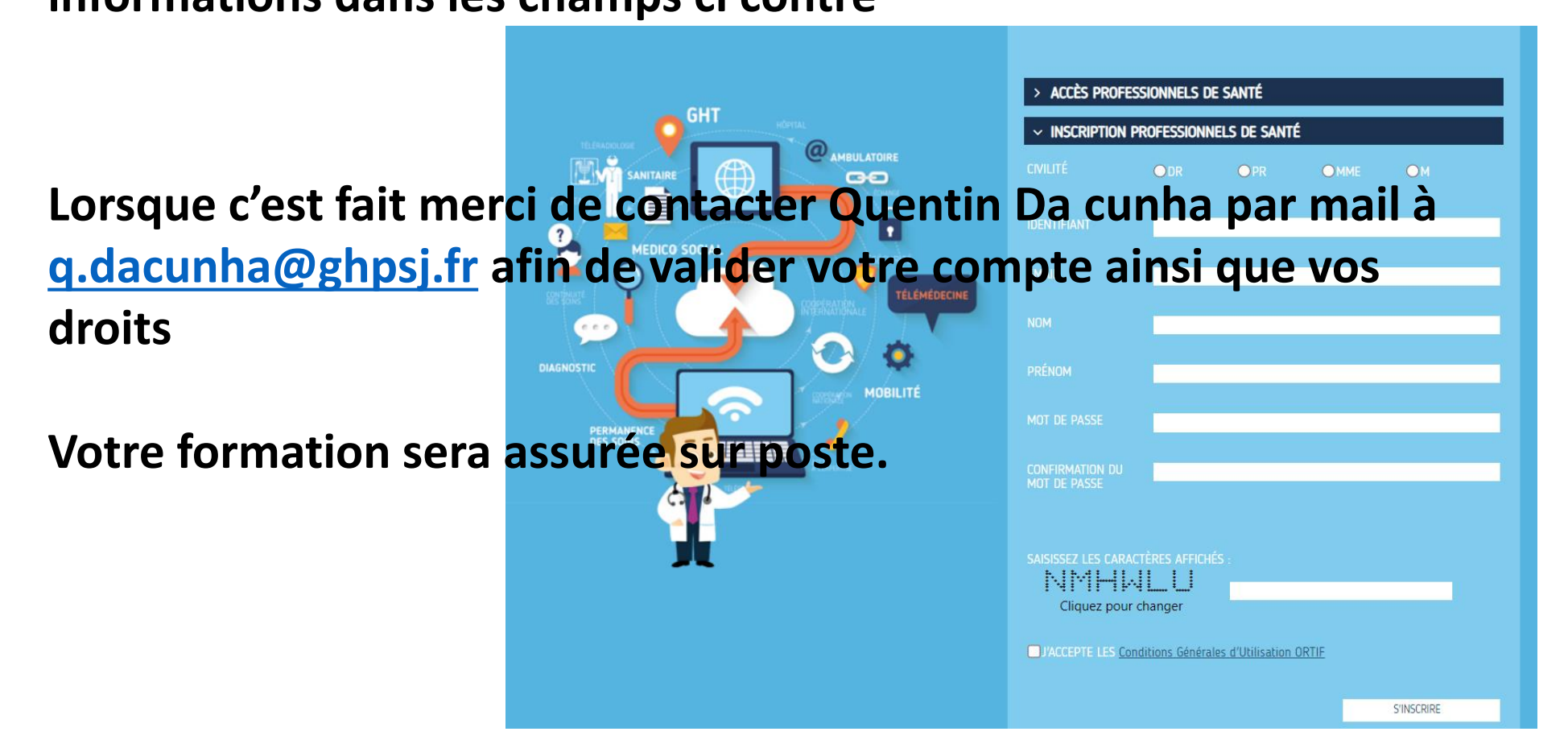

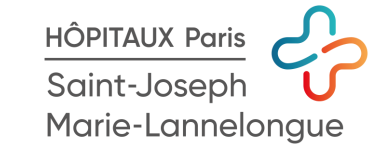

### télé-imagerie de garde

- Service opérationnel tous les jours de 18h00 à 7h30
- et 24/24h les Week end et jours feriés

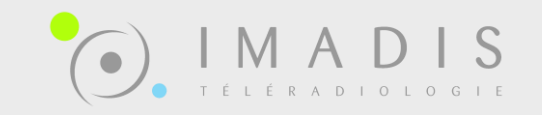

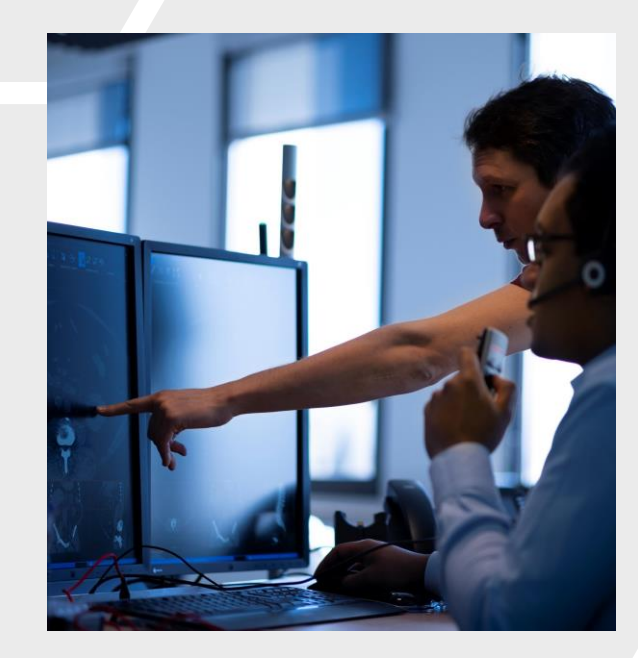

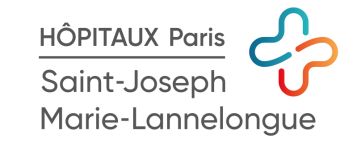

#### Un projet médical

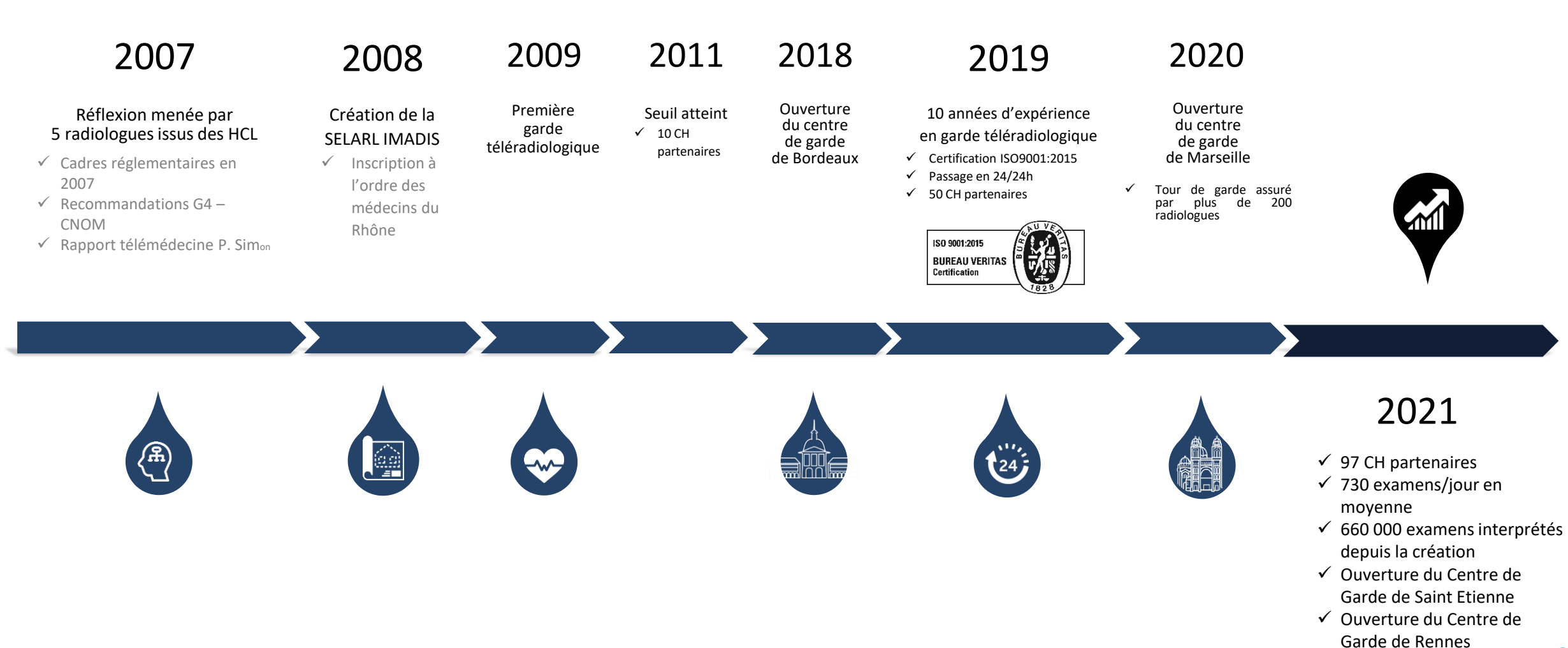

HÔPITAUX Paris Saint-Joseph Marie-Lannelongue

#### Une évolution contrôlée

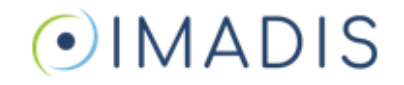

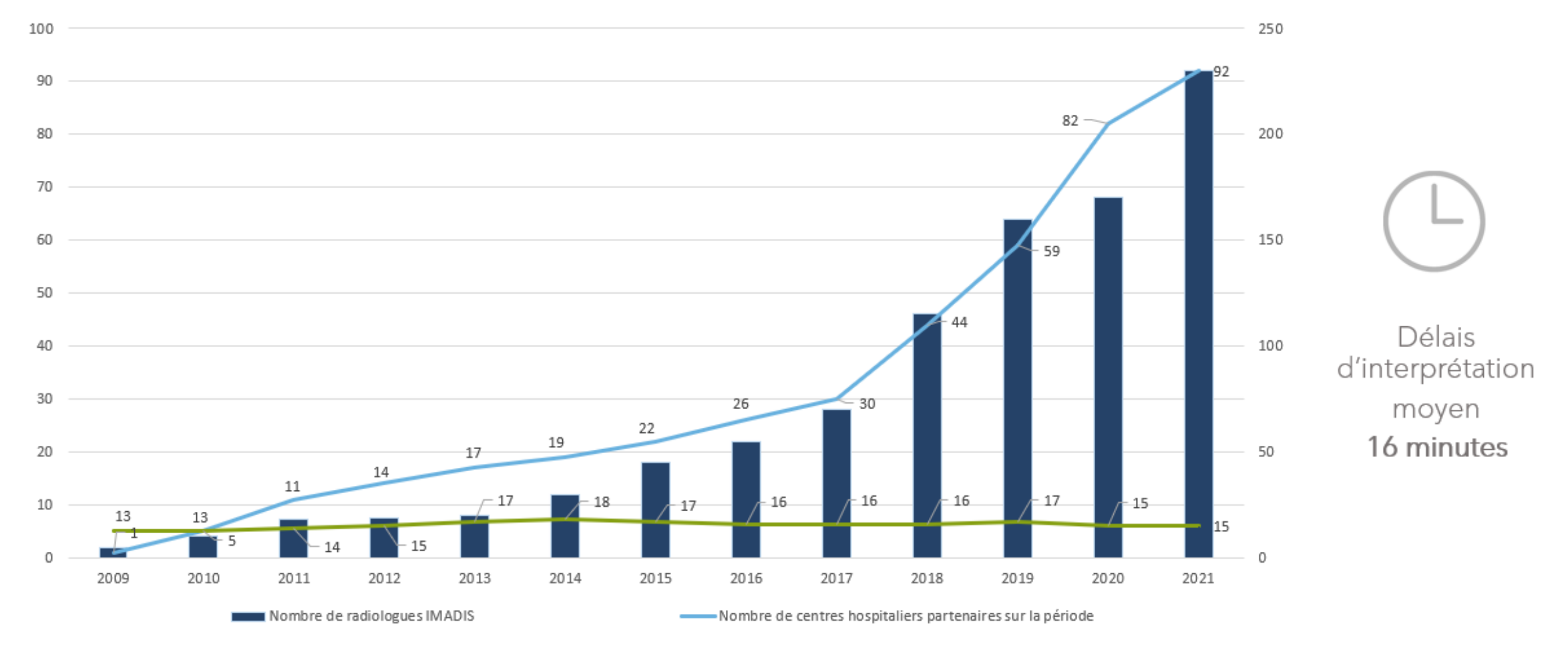

délai moyen d'interprétation / compte rendu (en minutes)

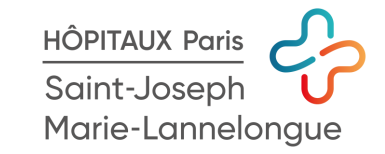

#### Une organisation unique en France

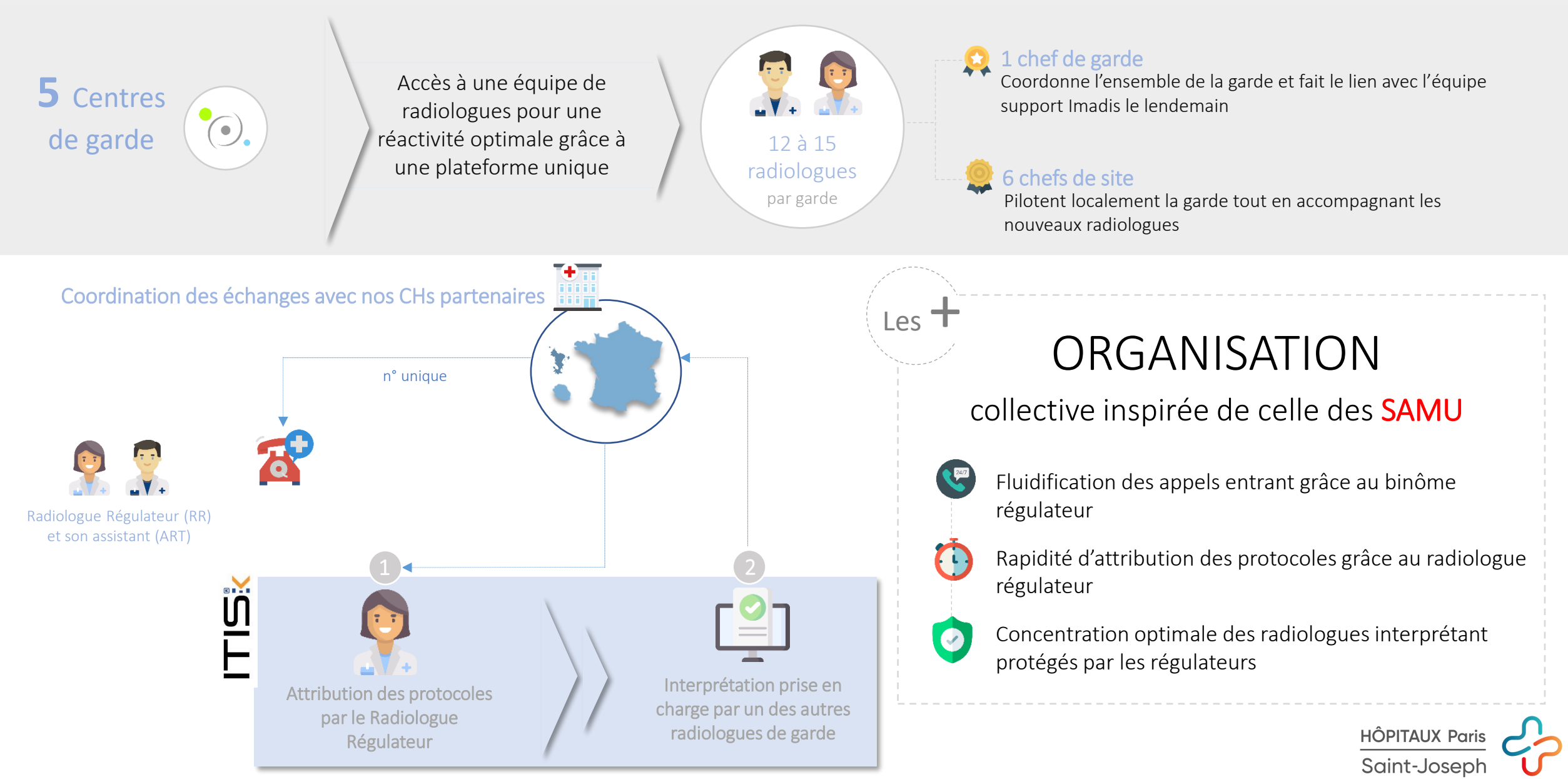

Marie-Lannelongue

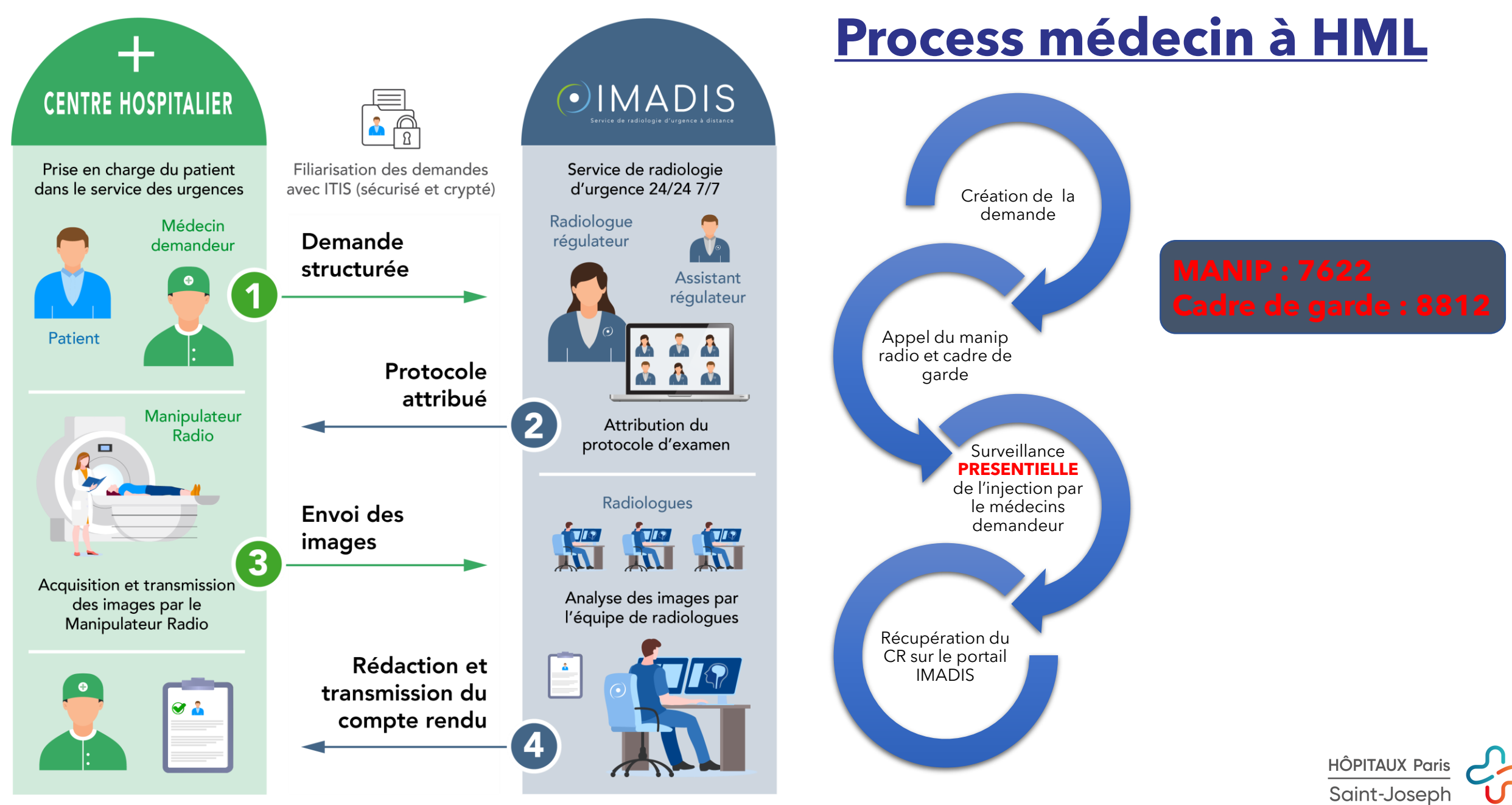

Marie-Lannelongue

### **Création de compte IMADIS**

| électionner un certificat<br>électionnez un certificat pour vous a | uthentifier sur itis.imadis-te | eleradiologie.fr:443. |  |
|--------------------------------------------------------------------|--------------------------------|-----------------------|--|
| Objet                                                              | Émetteur                       | Série                 |  |
| Confluence                                                         | DEEPLINK MEDICAL               | 00A9CE263D4BCC        |  |
|                                                                    | ,                              |                       |  |
|                                                                    |                                |                       |  |
|                                                                    |                                |                       |  |
| Informations relatives au certifica                                | it                             | OK Annuler            |  |

Il est impératif d'accepter le certificat à l'ouverture d'imadis. Si ce certificat n'apparait pas vous ne pourrez vous connecter sur cet ordinateur.

Dans ce cas il faudra effectuer la demande sur un autre ordinateur et contacter l'informatique au plus vite au 3300

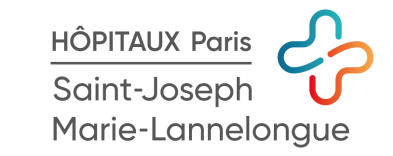

### **Création de compte IMADIS**

|              | Bienvenue sur le portail de téléradiologie ITIS |   |  |
|--------------|-------------------------------------------------|---|--|
| 1            | IMADIS                                          |   |  |
| Spécialité : | Sélectionner une spécialité                     | • |  |
|              | Valider                                         |   |  |
|              | Créer un compte                                 |   |  |

- Dans le champs spécialité mettre <u>médecin NON</u> <u>urgentiste</u>
- Pour les internes s'enregistrer dans les internes et entrer votre date de fin de semestre +1 mois

|                                 | IMADIS                                                                                            |
|---------------------------------|---------------------------------------------------------------------------------------------------|
| Veuillez renseig                | gner votre identité pour la création de votre com                                                 |
| Nom                             |                                                                                                   |
| Prénom                          |                                                                                                   |
| Email profess                   | ionnel (fourni par votre établissement)                                                           |
| Spécialité :                    |                                                                                                   |
| Pour raisons de sécu<br>devra é | rité, votre compte sera bien actif, mais tempora<br>être confirmé par les services administratifs |

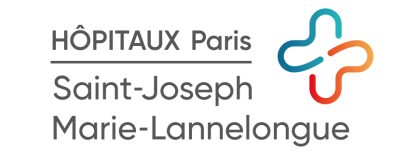

- > Une fois le compte crée celui-ci sera validé par un administrateur imadis
- En cas de problème veuillez contacter l'administrateur IMADIS de l'établissement <u>q.dacunha@ghpsj.fr</u> ou en dernier recours contactez IMADIS au 04 37 23 00 00
- Il est fortement préférable que vos comptes soient crées le plus tôt possible et en amont de toute prise de garde afin de garantir le bon fonctionnement de celle-ci.
- Pour rappel : il est strictement INTERDIT de prêter son compte et/ou ses codes à quiconque même de l'établissement conformément à la réglementation <u>RGPD</u>. Le non respect de cette règle pourra entrainer un blocage de vos compte mais également des poursuites judiciaires.

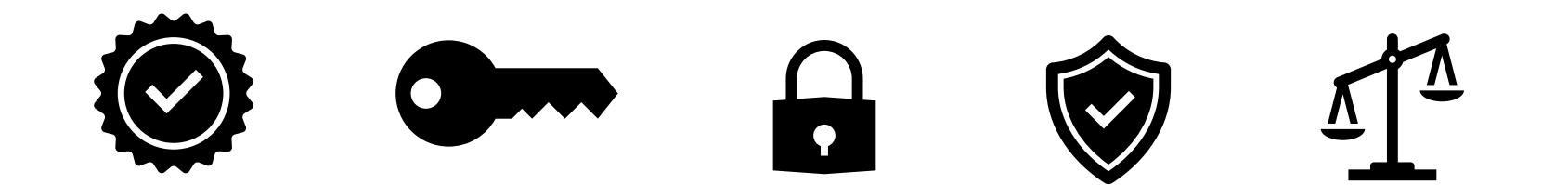

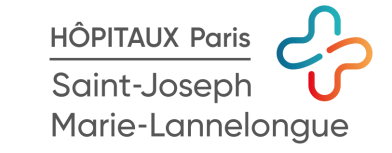

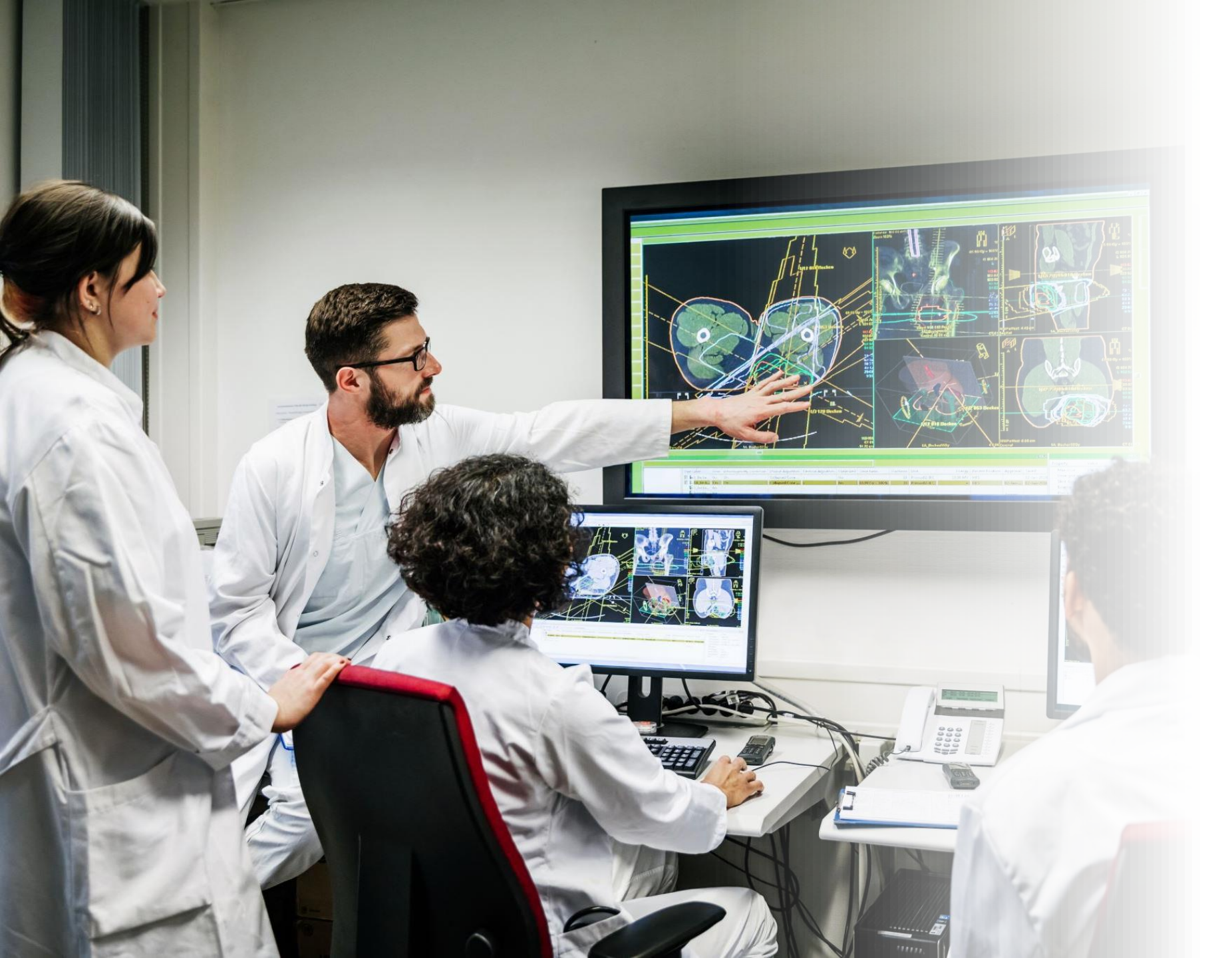

# TUTORIEL RAPIDE

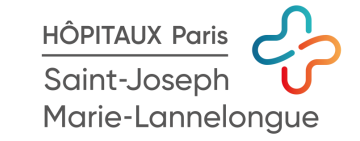

| $\equiv \bigcirc IMADIS_{Centre Chirurgical Marie L}$                                                                  | annelongue  |         |          |       |       |       | Acc   | ueil  |       |       |       |       |       |       | (!)   |       | L<br>TEST te | estdemo |
|----------------------------------------------------------------------------------------------------|-------------|---------|----------|-------|-------|-------|-------|-------|-------|-------|-------|-------|-------|-------|-------|-------|--------------|---------|
| Equipe radiologique                                                                                                    |             |         |          |       |       |       |       |       |       |       |       |       |       |       |       |       |              |         |
| IMADIS 🗎                                                                                                    |             |         |          |       |       |       |       |       |       |       |       |       |       |       |       |       |              |         |
| 16:10         16:20         16:30         16:40         16:50         17:00           sam. 22 octobre         17:07:27 | 17:10 17:20 | 0 17:30 | 17:40    | 17:50 | 18:00 | 18:10 | 18:20 | 18:30 | 18:40 | 18:50 | 19:00 | 19:10 | 19:20 | 19:30 | 19:40 | 19:50 | 20:0         | 0       |
| Actions                                                                                                    |             | Tâche   | s en cou | rs    |       |       |       |       |       |       |       |       |       |       |       |       |              |         |
| AFFICHER LA SALLE D'ATTENTE                                                                                            |             |         |          |       |       |       |       |       |       |       |       |       |       |       |       |       |              |         |
| NOUVELLE DEMANDE D'EXAMEN                                                                                              |             |         |          |       |       |       |       |       |       |       |       |       |       |       |       |       |              |         |

- Pour créer une nouvelle demande cliquez sur le bouton correspondant
- Afficher la salle d'attente pour voir les demandes déjà faites et consultez les comptes rendus

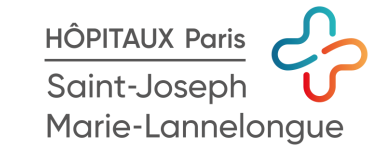

|            | 1                   | 2                    | 3       | 4               |                                     | - 5        |
|------------|---------------------|----------------------|---------|-----------------|-------------------------------------|------------|
|            | Identité du patient | <b>PS : pensez a</b> |         | Autres info     | mations                             | Validation |
| Identi     | é du patient :      | renseigner l'IF      | PP +++  |                 |                                     |            |
| @ <b>*</b> | Choisir le sexe     | pour un gain c       | patient | Ê               | Nom de naissance du patient         |            |
| <b>*</b>   | Prénom du patient   | temps considé        |         | Æ.              | Identifiant Permanent Patient (IPP) |            |
|            |                     | et pour limite       | r les   |                 |                                     |            |
| PRÉ        | CÉDENT              | erreurs              |         |                 |                                     | SUIVANT    |
|            |                     | X ANNULER LA         | DEMANDE | IANDE PLUS TARD |                                     |            |

- Vous obtiendrez alors un ensembles de fenêtres POP-UP avec des champs a remplir.
- Il est impératif d'aller jusqu'au bout de la procédure pour que celleci soit prise en compte.
- La bonne transcription de l'identité et des données médicale est à la charge du médecin prescripteur
- Il est impératif de prévenir par téléphone les manips radio 7621-7622 de jour et le 7622 la nuit qu'une demande a été faite.

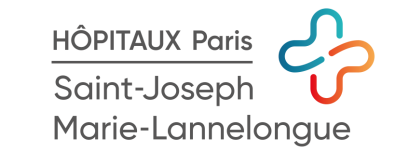

| Patient                                                                                                    | Examen demandé le 22/10/2022 1                                                | COMPTE-RENDU SIGNÉ                                                                                                    |                                                                                                    |        |  |  |  |  |
|----------------------------------------------------------------------------------------------------|-------------------------------------------------------------------------------|----------------------------------------------------------------------------------------------------|----------------------------------------------------------------------------------------------------|--------|--|--|--|--|
| Sexe : Homme<br>Né le 17/11/<br>IPP : 1<br>CONSENTEMENT GÉNÉRIQUE                                                                                                    | Médecin requérant :<br>Coordonnées :<br>N°Tel : ℃ 06 ° ° .<br>N°DECT : 茶 2354 | <u>(Médecin non urgentiste)</u>                                                                                                    | <ul> <li>Equipe radiologique</li> <li>IMADIS</li> <li>Pas de radiologue affecté</li> </ul>              |        |  |  |  |  |
| BLOC-NOTES : cliquez pour ouvrir                                                                                                    |                                                                               |                                                                                                    |                                                                                                    | ~      |  |  |  |  |
| Demande du médecin requérant                                                                                                    |                                                                               |                                                                                                    |                                                                                                    |        |  |  |  |  |
| Scanner Thoraco-abdomino-pelvien                                                                                                    | A Niveau II : U                                                               | rgence                                                                                                    | ₿ <u>0ui</u>                                                                                            |        |  |  |  |  |
| Patient traité par thrombo-endartériectomie pour CPC le 11/10/2022<br>Apparition d'une fièvre à 39 depuis hier. Refaire un scanner thoraco-abdomino-pelvien à la recherche d'un foyer/embolie pulmonaire ?                                                                               |                                                                               |                                                                                                    |                                                                                                    |        |  |  |  |  |
| Injection de produit de contraste                                                                                                    |                                                                               | Autres informations                                                                                                    |                                                                                                    |        |  |  |  |  |
| <ul> <li>Injection demandée par le médecin requérant : Oui</li> <li>Allergie connue à un produit de contraste : Non</li> <li>Prise de Biguanide : Non</li> <li>Hyperthyroïdie non traitée/non équilibrée : Non</li> <li>Clairance de la créatinine (&lt; 3 mois) : 100 ml/min</li> </ul> |                                                                               | <ul> <li>Identifiant</li> <li>Activité : 22/10/2022 08:00:00</li> <li>Appareil utilisé : N/C</li> <li>Mode de transport : Brancard</li> <li>Consentement du patient à un</li> <li>Dosimétrie : 1053 mGy.cm</li> </ul> | 0 - 23/10/2022 08:00:00<br>ou lit<br>ne prise en charge téléradiologique : <b>Recueilli auprès du p</b> | atient |  |  |  |  |

#### Voici un exemple de demande finalisée.

Une feuille de consentement au format PDF est disponible sur cette page a faire signer au patient

Pour toute remarque complémentaire vous pouvez laisser un message dans le bloc note.

ATTENTION : le bloc note permet de laisser un message indicatif, ce n'est pas un chat et vous n'aurez pas de réponse directe par ce canal pour toute demande urgente veuillez appeler IMADIS

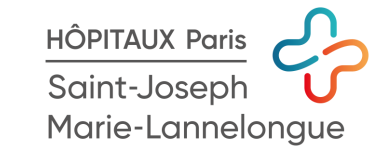

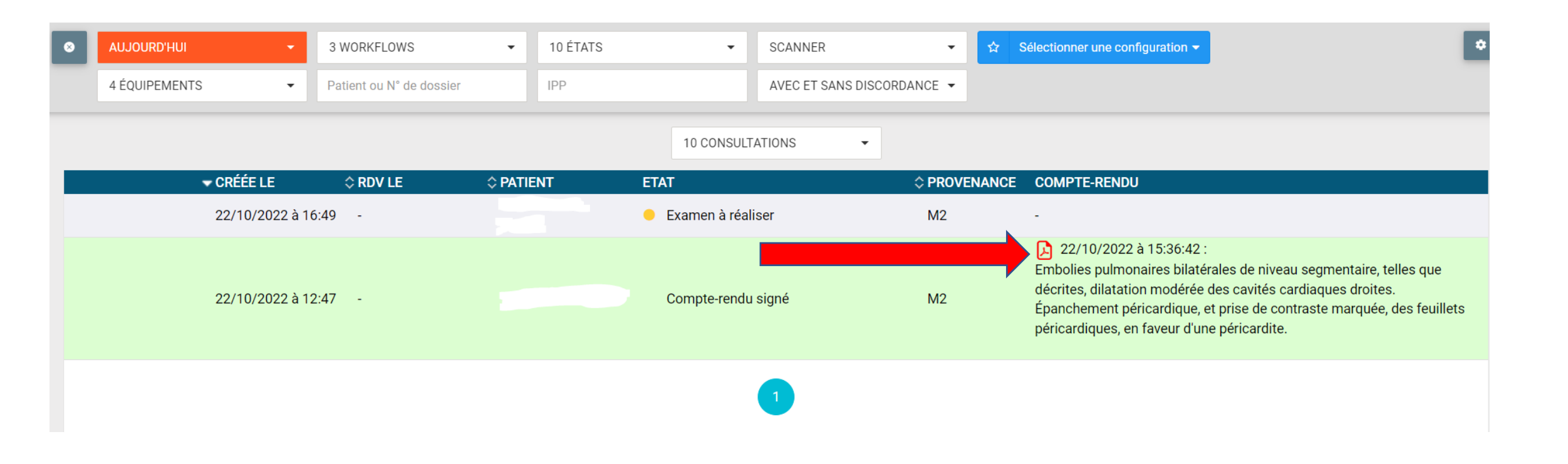

Pour consulter un compte rendus cliquez sur l'icone PDF

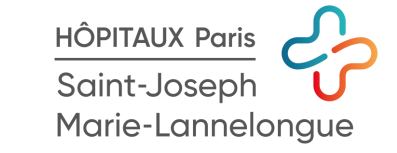

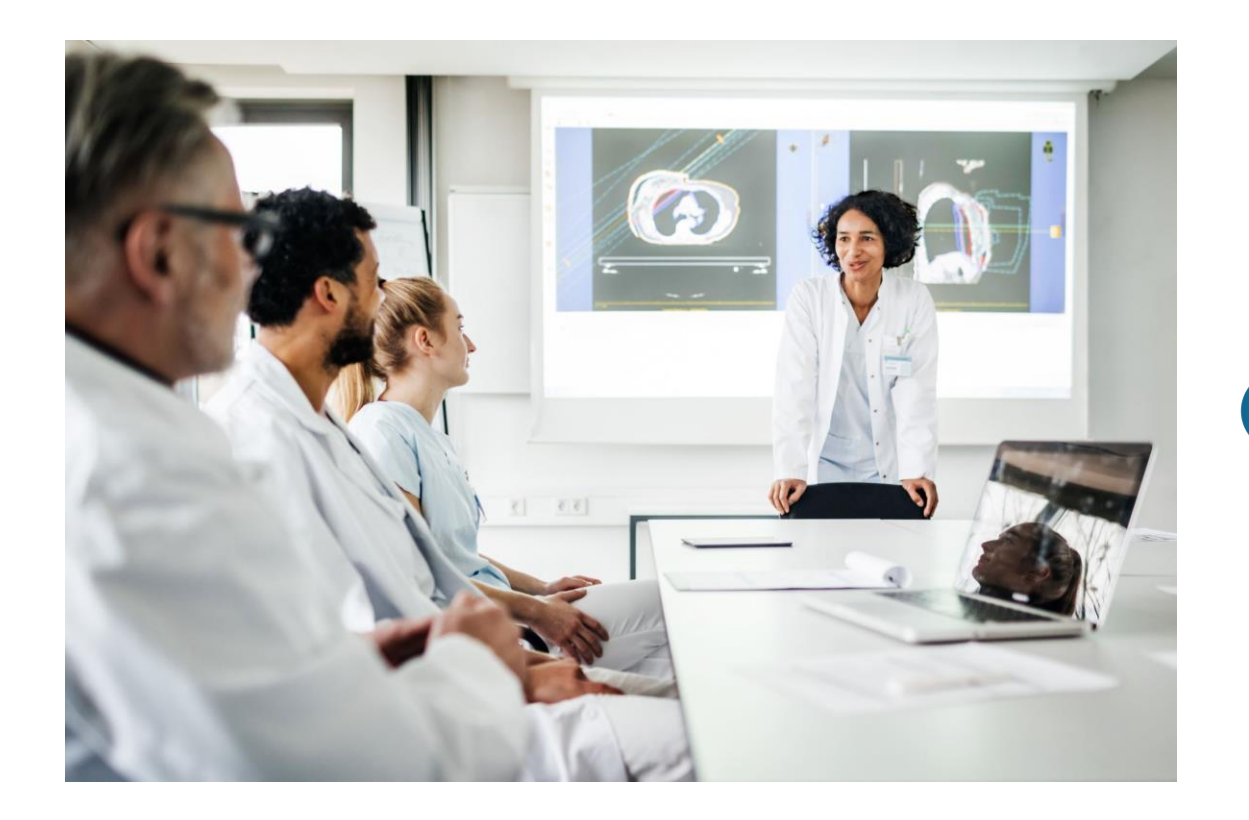

## Hôpital Marie-Lannelongue

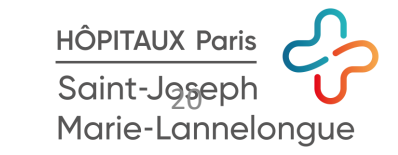